# Sidebar (zijbalk)

Indien de instelling *Sectie: OWB* en *Item: SidebarGebruiken* aangevinkt is, dan worden de portals niet meer als browsertabbladen getoond (tenzij... zie onderaan deze pagina), maar in een sidebar (zijbalk) gegroepeerd op portalname binnen één browsertabblad.

## Werking

Default is de zijbalk voorzien van een 'zweef-effect' (hover-effect). Dit betekent dat de zijbalk openvouwt als een medewerker er overheen veegt met de muis indien de zijbalk ingeklapt is.

| ene<br>Inter<br>Science | in the second | 00780.2000078020                 |                      |                                                                                                    |                         |                      |                              |
|-------------------------|---------------|----------------------------------|----------------------|----------------------------------------------------------------------------------------------------|-------------------------|----------------------|------------------------------|
|                         |               | indelayer I                      | Medine Res.          | Bunkdebre                                                                                                    | Brastateries I          | i sons hängen:       | Intelligen B                 |
|                         |               | Zasktypen smporing               | Medeworkers          | Geo kaartiigan                                                                                                    | Gebouwgebruik           | Bestulogenobi        | Coduring Diesen              |
|                         |               | Zasitypes spolentig              | (mail                | Luispoper.                                                                                                    | Grissaniariprinsk       | Minutes              | Codering Ballers             |
|                         |               | Zasktypes handhaving             | (active)             | bournerthypen                                                                                                    | https://www.mail.       | Adeptosponsingen     | Contribute statistic         |
|                         | -             | Jasitypes mikeulprinsk           | Functionale-recition | Individuour                                                                                                    | Souri & Melli Chelenkel | Shi coderingen       | Haprochaik technicking stall |
|                         | -             | Date of the second second second | Comparisonations him | Attandeling Bookut                                                                                                    | Preparates              | BCPI codempen        | Operageour Denning           |
|                         |               | Indepentation                    | AUR                  | and shroots age plants                                                                                                    | Instalation             | Sulingstaten         | Ominantics                   |
|                         | -             | Zalitypes hores a                | Bession              | Amounting functioning                                                                                                    | Wellekke prunskagen     | Redeparts            | Opulagelatus                 |
|                         | 100           | Advicting                        | IP-seges             | Internet becommencep                                                                                                    | Gebouwtypes             | Aridische indicatie  | Miles prps-encoort           |
|                         |               | inspectation in section          | Messageing           | Advest.depters                                                                                                    | Propose calegoines      | Kalevingen           | East antiviating             |
|                         | -             | Souther bezween/betring          | Misale Divergen      | BROUGEDUR HERE                                                                                                    | https://cindorwopen     | tilleupitied         | 225-4869                     |
|                         |               | Separatelianen                   | Lephvoritaringen     | Adversaries                                                                                                    | Dessieverbild           | Rescaptive           | ADFLindeling                 |
|                         |               | Logen-definite                   |                      | APVOVING HERE                                                                                                    | Impecto Tool Baloit     | Exciting bedriftende |                              |
|                         |               | Proprese                         |                      | Satoradoten                                                                                                    | Deskillspen             | inching technicoort  |                              |
|                         | -             |                                  |                      | BOULDES!                                                                                                    | Teksilaukan             | Basel certificates   |                              |
|                         | 140           |                                  |                      | Catalogue generation                                                                                                    | Kischsen,               | Soot energievedruk   |                              |
|                         | ings.         |                                  |                      | Begenturba rileria                                                                                                    | Kashiwai                | Collecting staffers  |                              |
|                         |               |                                  |                      | Manager Activation                                                                                                    | Rachthoquertie          | Meurudriekon         |                              |
|                         |               |                                  |                      | CONTRACT CARTY                                                                                                    | Kachtevarlant           | Typering act beside  |                              |
|                         |               |                                  |                      | Providence of the second second secon | Despancalegore          | Dracebeerkindl-used  |                              |
|                         |               |                                  |                      | Renoca aandoeskalt                                                                                                    |                         |                      |                              |

Omgekeerd klapt de zijbalk in, wanneer de muis over een opengevouwen zijbalk bewogen wordt.

|                                              | the second second second                                                                                                    |                      |                          |                        |                       |                                |
|----------------------------------------------|----------------------------------------------------------------------------------------------------|----------------------|--------------------------|------------------------|-----------------------|--------------------------------|
| Indefingen                                   | indelingen I                                                                                                    | Medinantics.         | Brunksbeiten             | Brankalardine di       | textbages             | institutes.                    |
| Configuratio                                 | Zwiłtypus smporing                                                                                                    | Medeworkorp          | Geo kaartispan           | Gebouwgebruik          | Desturingsmodel       | Codering Diamen                |
| Parial                                       | Zasityms sprinnig                                                                                                    | finel                | Dataparper               | Drinseloriprinal       | Minusides.            | Coloring States                |
| Queles                                       | Zookypes handhowing                                                                                                    | (active)             | (becumenthypen           | Inspecte resultant     | Arbeittospessingen    | Conditatie stallder            |
| Papportage-definite                          | Zuitges mileviptinuk                                                                                                    | Functionale-rection  | Indiniaturem             | Soot-AntiMet/Ondersted | Shi coleringen        | Reprochails, inclusion injuste |
| Schemikskindelinde                           | Date of the local state of the local state of the l | Comparisonations him | Allocaterytheaut         | Preparation            | IKIR-Laderagen        | Contexponenting                |
| - Million and an                             | Zauktypus inboarwaag                                                                                                    | AUR                  | ang/go/seus/mileu/prinuk | Installation           | Subsystem             | Opelagaviges                   |
| Schernikskolickehole<br>tabelen standaardigi | Datitiyans horeca                                                                                                    | Session .            | Attandeng handhaving     | tiveletjke-prosidagen  | Rechturgen            | Dynilopilatus                  |
| Schemikskindefinde                           | Adventuries                                                                                                    | Prosent.             | Utspred Secremberrep     | Gebouwtypes            | Juridische indicate   | Misu population                |
| falsellers magn                              | Expendence in surface                                                                                                    | Messageing           | Addensiallegarieen       | Propuss adoption       | Natraingen            | East-satelying                 |
| Discument/spiblionent                        | Souther between between                                                                                                    | Missale Cit-Byleges  | miouipetruk werkz        | Inspecte Onderweipen   | Mouphied              | 225-Marce                      |
| Charitipian                                  | Ingenticklesson                                                                                                    | Lophysikalopen       | Advectories              | Dessieverbig           | Hanacapetied          | ACR. adding                    |
| Gemeentes                                    | Leges-definite                                                                                                    |                      | APVOwity werks           | Impecter 3001 Bullets  | Installing bed glumbs |                                |
| Prexiden                                     | Progress                                                                                                    |                      | Satonaliteiten           | Beskultupes            | iniciting bed gloost  |                                |
| Vieles/Contestinger                          |                                                                                                    |                      | Borunetter               | Trautinian.            | Total certification   |                                |
| Destemmingsplannen                           |                                                                                                    |                      | Katuotale prmeenten      | Hartson                | foot energineerbook   |                                |
| Takeler Sandardapi                           |                                                                                                    |                      | Bedenkelu tieta          | Kashiend               | Calming sinflers      |                                |
| Verse informatio                             |                                                                                                    |                      | Rebour Advisor           | Na Mounte              | Manual Products       |                                |
|                                              |                                                                                                    |                      | Enni Henisari Masimpi    | Manhamatani            | Transies and April 1  |                                |
|                                              |                                                                                                    |                      | Webstands promisipies    |                        | Cheven and particular |                                |
|                                              |                                                                                                    |                      | Honora applicated        | and an address         | Emilian and a second  |                                |

Door op het tabje met het pijltje te klikken, kun je de zijbalk volledig verbergen.

|   | and and a second second                                                                                                    |                                                                                                    |                                                                                                    |                                                                                                    |                                                                                                    |
|---|----------------------------------------------------------------------------------------------------|----------------------------------------------------------------------------------------------------|----------------------------------------------------------------------------------------------------|----------------------------------------------------------------------------------------------------|----------------------------------------------------------------------------------------------------|
| P |                                                                                                    |                                                                                                    |                                                                                                    |                                                                                                    |                                                                                                    |
|   | Renth<br>Sector<br>Sector<br>Contention<br>Sector<br>Sector | Kongo<br>Kongo<br>Kongo | Maragan<br>Jawaka<br>Karana<br>Karana<br>Karana<br>Karana<br>Karana<br>Karana<br>Karana<br>Karana<br>Karana<br>Karana<br>Karana<br>Karana<br>Karana<br>Karana<br>Karana<br>Karana<br>Karana<br>Karana<br>Karana | Kongree<br>Maanse<br>Kongre<br>Kongre<br>Kong<br>Kongre<br>Kongre<br>Kong<br>Kong<br>Kongre<br>Kong<br>Kong<br>Kon | Harry Hell<br>Constraints<br>Report Former<br>Report Former<br>Research<br>Research<br>Resear |

Last update: 2025/07/17 openwave:1.31:applicatiebeheer:instellen\_inrichten:sidebar\_zijbalk https://doc.open-wave.nl/doku.php/openwave/1.31/applicatiebeheer/instellen\_inrichten/sidebar\_zijbalk 15:32

| COMPANY MAN              |                                                                                                    |                                                                                                    |                                                                                                    |                                                                                                    |                                                                                                    |
|--------------------------|----------------------------------------------------------------------------------------------------|----------------------------------------------------------------------------------------------------|----------------------------------------------------------------------------------------------------|----------------------------------------------------------------------------------------------------|----------------------------------------------------------------------------------------------------|
| 1 automasian a           | 1 Medicanters                                                                                                    | Bostaterille                                                                                                    | Distance in the                                                                                                    | -                                                                                                    | I washinged                                                                                                    |
| Zanitana amanina         | Hebrarian.                                                                                                    | Canalizations                                                                                                    | (decomplete)                                                                                                    | fact size routing                                                                                                    | Codering Classes                                                                                                    |
| Indiana animata          | (alle)                                                                                                    | Technology.                                                                                                    | Adversion of the second                                                                                                    | Manufactor                                                                                                    | Contrast Distant                                                                                                    |
| seeding do not           | Modowerkarts                                                                                                    | - and a second second sec                                                                                                    | - Sector and the sector of the sector of the | Land Hers                                                                                                    | conset ones                                                                                                    |
| Colliges hardhaveg       | (www)                                                                                                    | Documentigoen                                                                                                    | Popoche terrafiati                                                                                                    | Albeithepasingen                                                                                                    | Contenative interdear                                                                                                    |
| Zaultypes mileutpetruk   | Functionale rectition                                                                                                    | Zaakstatussen                                                                                                    | Sourt Activityti Onderdeel                                                                                                    | 58-coderingen                                                                                                    | Reportal technic tech                                                                                                    |
| Zaalitypes Insue/stop    | Corpatinenturol ten                                                                                                    | Wandeling/Bestal                                                                                                    | Preparatives                                                                                                    | BCR collemps                                                                                                    | Optimposicientry                                                                                                    |
| Zasitypes inteenwaag     | Ast                                                                                                    | and the second second                                                                                                    | Installates                                                                                                    | Skillingstijden                                                                                                    | Costagoujos                                                                                                    |
| Zaaliges herea           | Session                                                                                                    | the set of the set of                                                                                                    | Weielgie granislagen                                                                                                    | Firshissom                                                                                                    | Opsiagulatus                                                                                                    |
| Abroandarbes             | Parges                                                                                                    | Otherse perventuring                                                                                                    | Ordinauritypes                                                                                                    | Automore industry                                                                                                    | the ppermant                                                                                                    |
| Inspection gest searcher | Merraphy                                                                                                    | Adviess diegerieen                                                                                                    | Progress-categorises                                                                                                    | Halevingen                                                                                                    | Seet waterlocky                                                                                                    |
| Dooler Jacouse Servers   | Module City Palaces                                                                                                    | Minurgebruik werkd                                                                                                    | Insurate Distancement                                                                                                    | Meuselind                                                                                                    | 1711 Manage                                                                                                    |
| Line fielder och         | Looper Conceptor                                                                                                    | Advessionten                                                                                                    | Benimetal.                                                                                                    | Librar souther                                                                                                    | N/R Johnson                                                                                                    |
| lage delater             | coprendation                                                                                                    | #ViDenty-unio                                                                                                    | Conservery Sector                                                                                                    | Portugion                                                                                                    | Accessing                                                                                                    |
| Light-movie              |                                                                                                    | Nationalisher                                                                                                    | Paperte Seat Deciek                                                                                                    | ner and constructs                                                                                                    |                                                                                                    |
| Programe                 |                                                                                                    | Monumenten                                                                                                    | Bestudiypes                                                                                                    | Insufang Gedrijfssort                                                                                                    |                                                                                                    |
|                          |                                                                                                    | Radialities percentee                                                                                                    | Tokothioeleen                                                                                                    | Soort certification                                                                                                    |                                                                                                    |
|                          |                                                                                                    | Restormation Inc.                                                                                                    | Klashkern                                                                                                    | Rael merginerie ak                                                                                                    |                                                                                                    |
|                          |                                                                                                    | Entre Advice                                                                                                    | Kluc Martiel                                                                                                    | Codering stoffen                                                                                                    |                                                                                                    |
|                          |                                                                                                    | Final sames                                                                                                    | Klachtharpantie                                                                                                    | Micorubriolam                                                                                                    |                                                                                                    |
|                          |                                                                                                    | Soort Benhailt. Made oper                                                                                                    | Klashkowlad                                                                                                    | Typering all bestud                                                                                                    |                                                                                                    |
|                          |                                                                                                    | Weblandcommission                                                                                                    | a standard                                                                                                    |                                                                                                    |                                                                                                    |
|                          | Robertson<br>Zantasen regeler<br>Zantasen regeler<br>Zantasen regeler<br>Zantasen transmission<br>Zantasen investrator<br>Zantasen Investrator<br>Zantasen Investrator<br>Zantasen Investrator<br>Zantasen Investrator<br>Robertson<br>Happehilaset sonder<br>Robertson<br>Robertson<br>Robertson<br>Robertson<br>Robertson<br>Robertson<br>Robertson<br>Robertson | Index Molumetan   Zastapo ranjevinj<br>Zastapo ranjevinj<br>Dadigo ranjevinj<br>Dadigo ranjevinj<br>Dadigo ranjevinj<br>Zastapo ranjevinj<br>Zastapo ranje | Notice Monuments Endelation   2 Subject registry Monuments Subjects registry   2 Subject registry Monuments Subjects registry   2 Subject registry Monuments Subjects registry   2 Subject registry Subjects registry Subjects registry   2 Subject registry Subjects registry Monuments   2 Subject registry Subjects registry Monuments   2 Subject registry Subjects registry Monuments   2 Subject registry Subjects registry Monuments   2 Subject registry Subjects registry Monuments   3 Subject registry Monuments Monuments   3 Subject registry Monuments Monuments   3 Subject registry Monuments Monuments   3 Subject registry Monuments Monuments   3 Subject registry Monuments Monuments   3 Subject registry Monuments Monuments   3 Subject registry Subject registry Monuments   3 Subject registry Subject registry Monuments                                                                                                    | National (Material Control (Material Control (Materia) Control (Material Control (Material (Material (Material (Material (Material (Material (Material | National Material National Material National Material National Material   Datases rangeing<br>Datases transming<br>Datases transming<br>Datases tra |

Het hover-effect kan uitgezet worden door één maal in het blauw van de opengeklapte zijbalk te klikken. Daarmee wordt de zijbalk vastgezet.

|          |          | dpinwire                    | 1 Norma 1 14 0          |                            |                           |                         |                            |
|----------|----------|-----------------------------|-------------------------|----------------------------|---------------------------|-------------------------|----------------------------|
| •<br>••• | ater can | 00780 2030077820-           |                         |                            |                           |                         |                            |
|          |          | Indefingen B                | Mediverters             | Distantion in the second   | Brossense I               | mestingen               | I suscession a             |
|          |          | Zasiktytes smporing         | Medeworkorp             | Gooleanthagen              | Gebrungsbruk              | Bestuingsmobil          | Godering Dieron            |
|          |          | Easitypes applying          | (404)                   | Daskgroupen                | Gelmanistiplevik          | Mirror Phys.            | Coloring Balley            |
|          |          | <b>Essences</b> tendhowing  | Medeworkors<br>(Julief) | bournerthgen               | Impecto-would at          | Adverting on any on-    | Contrinute statifier       |
|          |          | Zasktpes milovipóruk        | Functionale rectain     | Zeakstatureen              | Scott Activited Ordenbeel | Sti-coloringen          | Reported, technick by stal |
|          | -        | Datelypes Issue'daup        | Comparimentarechier     | Muslelepticad              | Preparaties               | BCPI coderages          | Opdapoocerary              |
|          |          | Zasiegos inbearwaag         | Add                     | smg/apurbouw/mileu/gabruli | Installation              | Subgright               | Optoprior                  |
|          |          | Zasitypes horeca            | Geosian                 | Attandeing handharing      | Vieteljke prosislages     | Recitioners             | Opsiagalation              |
|          | -        | Absorbation                 | Forges                  | Disprask Bezwaardwroop     | Ordenarigets              | Androthe indicate       | Miles gegevenescont        |
|          |          | Inspectationaire to contain | Memoryko                | Adviewalegorieen           | Proprose-categoriesn      | Nelevingen              | Sourt waterbeing           |
|          |          | Danier increase inverse     | Mokate Ols-Bulages      | Meugeoue werks             | Imposite Onderwegen       | Maugeland               | 275 Manage                 |
|          |          | Ingerfakturger              | LogiverKanger           | Abezzontet                 | Occurrented I             | Horscapabled            | ADHINARO                   |
|          |          | Leges-defeite               |                         | JPVOveig seriar            | Impertie Sout Dersek      | Intrinting heatightable |                            |
|          |          | Prognose                    |                         | Nationalkohon              | Destallages               | Everything bedriftsoort |                            |
|          | - and    |                             |                         | tionumention               | Tekytökkéen               | Sectorificates          |                            |
|          | 100      |                             |                         | Kadashale proceedes        | Kaltur                    | Dard managements de     |                            |
|          | 90       |                             |                         | Bestertostaciteia          | NINCTON                   | Contract and the        |                            |
|          |          |                             |                         | Ratiour Julians            | Karliffenerie             | Minutrisken             |                            |
|          |          |                             |                         | Soot livetuuri Maatropei   | Kalkowiad                 | Toerro at beint         |                            |
|          |          |                             |                         | Webstandcommission         | Gentalian strategie       | Enissistemetersky over  |                            |
|          |          |                             |                         | Renta aardeniul            | a card of the             |                         |                            |

De zijbalk klapt dan niet meer dicht als de muis er overheen bewogen wordt, maar reageert alleen nog op het klikken op het tabje met het pijltje. De zijbalk kan weer 'losgemaakt' worden, door nogmaals op de opengevouwen zijbalk te klikken (op dezelfde manier dus als waarop je hem vastzet).

#### pinSidebar

Indien de instelling *Sectie: OWB* en *Item: pinSidebar* aangevinkt is, dan zet de zijbalk zich vast aan de zijkant van het scherm.

Het uitstekende pijltje van de zijbalk zal vervangen worden door een slotje op het moment dat de medewerker op de zijbalk klikt. Nu zullen zichtbare lijst-, detail-, wizard- of portaalschermen zich aanpassen aan de nieuwe breedte van het scherm.

Na een tweede klik zal het slotje wederom een pijltje worden en zal de zijbalk weer loskomen.

#### **Opschriften en hint configureren**

De opschriften en de hint op de zijbalk zijn als volgt te beïnvloeden via het detailscherm van de portalnames:

Sidebar (zijbalk)

#### 2025/07/22 15:59

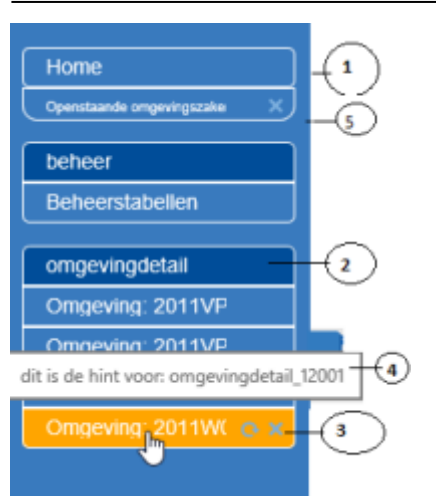

- ad 1: home Per definitie het openingsportaal. Geen hint. Opschriften zijn niet aanpasbaar.
- ad 2: portal groepsnaam Deze naam kan opgegeven worden in de kolom sidebar:groepsnaam (tbportalnames.dvtablabelgroup). Hier kan de naam van portalgroep ingegeven worden bijvoorbeeld Omgevingzaken of Handhaving of Beheer. Een aantal portalgroepen heeft geen subportals zoals beheer: zij hebben maar één element. De zaakportalen en de inrichtingen hebben wel subportals: elke geopende zaak of inrichting heeft een eigen element onder de groep. Indien de groepsnaam leeg is wordt de naam van het portal zelf gebruikt.
- ad 3: elementlabel Hier staan de verschillende elementen van een portalgroep. In OpenWave zijn dat dus de zaakportalen voor Inrichtingen, Omgevingszaken, handhavingen, APV/Overige. Milieu/gebruik en Bouw/sloop. Het label opschrift kan in SQL opgegeven worden in de kolom sidebar:Elementlabel (tbportalnames.dvtablabelquery) bij de portalname. In de SQL kan de variabele {id} worden gebruikt die het programma dynamisch vervangt met de dnkey van de hoofdtabel van het aangeroepen portal. De SQL mag geen puntkomma's bevatten en moet beginnen met 'select' en de resultset moet bestaan uit één kolom en één rij. <adm example>Voorbeeld: select dvzaakcode from vwfrmomgvergunningen where dnkeyomgvergunning = {id} </adm> Indien de query een leeg resultaat oplevert wordt de eerste regel van de portalheadertekst gebruikt.
- ad 4: Hint De elementnaam van een zaak/inrichtingsportaal portaal kan hierin worden verduidelijkt. De hint kan in SQL opgegeven worden in de kolom *sidebar:Hintlabel* (*tbportalnames.dvtablabelhintquery*) bij de portalname. In de SQL kan met {id} een variabele worden gebruikt die het programma dynamisch vervangt met de dnkey van de hoofdtabel van het aangeroepen portal. De SQL mag geen puntkomma's bevatten en moet beginnen met 'select' en de resultset moet bestaan uit één kolom en één rij. Voorbeeld: *select dvaanvraagnaam* | | ' '| | *dvobjadres* | | ' '| | *dvobjplaats from vwfrmomgvergunningen where dnkeyomgvergunning* = {*id*}. Indien de query een leeg resultaat oplevert wordt de tekst 'Dit is de hint bij ...' gevolgd door een primary key nummer, geprojecteerd.
- ad 5: sublijst Het tegelopschrift van de lijst die vanuit dit portal openstaat. Deze items worden opgenomen in de zijbalk indien op het detailscherm van de portaalnamen (tegel portals op beheerportaal) het aanvinkvakje *Tegellijsten opnemen als items in sidebar* is aangevinkt. Er kan maar één lijst per portaal tegelijk openstaan.

Een portal als beheer (maar geldt ook voor de portals #zoeken of #rapportage) kan toch twee of meer worden geopend terwijl de zijbalk aanstaat, door op de beheertegel in het openingsportaal te klikken met de controltoets ingedrukt. Dan wordt een nieuw browsertabblad geopend met het beheerportaal.

### Hoveren en IPad

Sectie: OWB en Item: sidebarHoverIpad. OpenWave kijkt naar of het device waarop gewerkt wordt in OpenWave een IPad is en naar bovenstaande instelling om te bepalen of de hoverfunctionaliteit aan-/uitgezet moet worden. Voor optimale functionaliteit op de IPad moet de instelling wel bestaan in de configuratie, maar uitgevinkt staan. Dan zal de zijbalk altijd of open of dicht zijn. Met het pijltje in de zijbalk is deze te openen/te sluiten.

From: https://doc.open-wave.nl/ - **Documentatie** 

Permanent link: https://doc.open-wave.nl/doku.php/openwave/1.31/applicatiebeheer/instellen\_inrichten/sidebar\_zijbalk

Last update: 2025/07/17 15:32

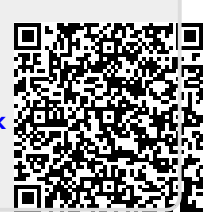